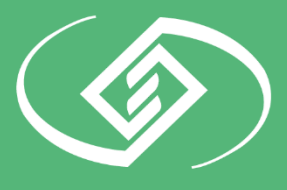

المؤسسة العامة للتأمينات الاجتماعية General Organization for Social Insurance

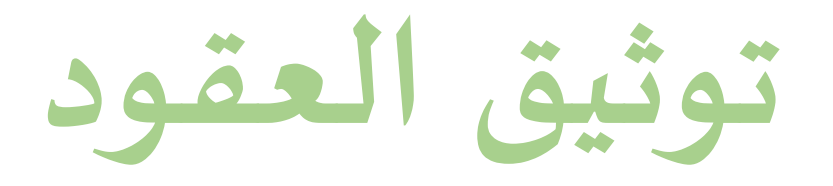

دليل المُستخدم لتوثيق العقود - إدارة الجودة الرقمية

كافة الحقوق محفوظة للمؤسسة العامة للتأمينات الإجتماعية © 2018

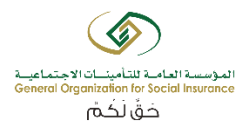

# جدول المحتويات

| 2 | جدول المحتويات                          |
|---|-----------------------------------------|
| 2 | رفع (إرسال) العقد عن طريق المنشأة       |
| 2 | قبول/رفض العقد عن طريق الموظف           |
| 2 | اسعتراض العقود وحالاتها لدى المنشأة     |
| 2 | اسعتراض العقود وحالاتها لدى وزارة العمل |
| 2 | إعادة رفع عقد بعد رفضه                  |

دليل الم*ُستخد*م <u>لتوثيق العقود</u>

إعداد/ فيصل القحطاني - مُحلل جودة النُظم.

## رفع (إرسال) العقد عن طريق المنشأة

وصف الإجراء :

يوفر نظام التأمينات الاجتماعية خاصية توثيق العقود لمشرفي المنشأت لكافة موظفينهم. بإمكان الموظف الاطلاع على كافة تفاصيل العقد المبرم مع المنشأة الكترونيا والموافقة/الرفض لتوثيق العقد وفي حالة عدم قبول أو رفض العقد من قبل المشترك (الموظف) لمدة تتجاوز <u>7</u> أيام فإن العقد يتم توثيقه آليا من قبل النظام.

خطوات تنفيذ العملية:

- 1- قم بتسجيل الدخول إلى حسابك بالتأمينات أون لاين . (مرفق صورة رقم1)
  - 2- الضغط على رابط "توثيق العقود". (مرفق صورة رقم2)
- البحث عن الموظف بادخال إحدى الأرقام التالية (رقم الاشتراك رقم المشترك رقم الموية رقم الإقامة رقم الحدود الرقم الوظيفي بالمنشأة رقم الجواز).
   رقم الهوية رقم الإقامة رقم الحدود الرقم الوظيفي بالمنشأة رقم الجواز).
   أو بإمكانك البحث بإختيار الجنسية (سعودية غير سعودية مختلطة). أو باختيار حالة العقد (لم يتم الرفع معلق عند المشترك مقبول مقبول آليا مرفوض منتهي ملغي مشترك غير نشيط). (مرفق صورة رقم 36 30)
   -4 اختيار الموظف المراد توثيق عقده والضغط على خيار (رفع العقد). (مرفق صورة رقم 46 30)
- 5- تعبئة واختيار جميع الحقول اللازمة:
   0 اختيار نوع العقد للموظف السعودي (محدود –غير محدود). لغير السعودي فقط محدد. (مرفق صورة رقمة5)
   0 اختيار نوع الأجر (شهري أسبوعي). (مرفق صورة رقمة5)
- اختيار بداية تاريخ العقد ويجب أن يكون موافق لتاريخ اليوم الحالي أو ما قبل
   ولا يمكن اختيار بداية تاريخ أكثر من اليوم الحالي. (مرفق صورة رقم5a)
  - اختيار تاريخ نهاية العقد ويمكن تجاهل هذا الخيار في حالة العقد الغير
     محدود. (مرفق صورة رقم5a)

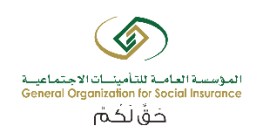

- الضغط على خيار رفع (إرفاق صورة العقد). يجب أن يكون الملف موافق لصيغة ال PDF أو JPEG . (مرفق صورة رقم5)
- اختيار لغة الرسالة النصية (عربي انجليزي) وسوف ترسل للموظف المراد
   محتوبة على رابط للعقد. (مرفق صورة رقمة5)
  - ٥ الضغط على الإقرار. (مرفق صورة رقم5c)
  - الضغط على خيار (إرسال). (مرفق صورة رقم 5c)
  - 6- يتم إرسال الرسالة للموظف للإطلاع على العقد والموافقة أو الرفض عليه.
- 7- تتغير حالة العقد لدى الموظف إلى (معلق عند المشترك) ويمكن لمشرف المنشأة الإطلاع على العقد المعلق لدى الموظف. (مرفق صورة رقم6)
- 8- في حالة عدم قبول أو رفض العقد من قبل المشترك )الموظف لمدة تتجاوز 7 أيام فإن
   العقد يتم توثيقه آليا من قبل النظام.

#### Q المؤسسة العامية للتأمينات الاجتماعية General Organization for Social Insurance الرئيسية | إتصل بنا | English حَقُ لَكُمْ عن المؤسسية أسئلة شائعة الاجراءات والنماذج الخدمات الالكت أنظمة التأم طموحك يتحقق.. يرنامح النخية بانضمامك للنخبة تأميناتح ت التي تقدمها المؤسسة نتطوير وتنمية ال نا تحمك الإنضمام إلى فريق عمل المؤسس الموقع الجديد برنامج الن ساند للمزيد اصغط هنا التأمينات اون لاين .. بامكانك من مكانك ...Uİ أنجر معاملاتك مع المؤسسة مباشرة على الأنترنت اختر الفئة التي تنتمي اليها للحصول على معلومات مخصصه لك خدم[?] 关 سجل في التأمينات < صاحب عمل < مشترك يت كلمة السر أمتلك شركة أو مؤس ادفع جزء من مرتبي للمؤ كلمة السر < متقاعد < وريث ريب أستلم أو يحق لي استلام معاش من المؤسسة أستلم أو يحق لي استلام معاش من المؤسسة دخول < جهة علاج أمثل مستشفى أو م يرعبي مشتركبي المؤ أخىار التأمينات تبدأ صرف المعاشات وفقاً للتغويم الميلادي اعتباراً من أول الشهر الميلادي الفادم تبدأ المؤسسة العامة للتأمينات الاجتماعية صرف معاشات المتقاعدين وأفراد بيدا الموضف المعام العامة المساحية المراجبة معامل معامل والمراد. عائلة المتوفى منهم اعتباراً من شعر يونيو القادم، يأتي ذلك تماشياً مع التوجيهات السامية بتوحيد مواعيد صرف الرواتيا لكل العاملين في الدولة وفقاً مواضيع هامة للتقويمُ الميلادي، والى قرارُ المؤسسَّة الفَاضي بتوحيد التقويمُ المتّبِع في منشأت القطاع الخاص لأداء الاشتراكات الشهرية ليكون وفق التقويم < إعلان تأهيل التحقق من الأهلية لنظام ساند الميلادي. < التحقق من الشهادات 🚽 الاستعلام عن إقرأ المزيد... (2)

### (1)

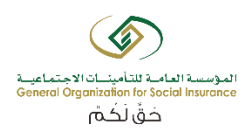

| GOSI Online التأمينات أون لاين                                                                                                    | <b>بدر</b> (مشرف المنشأة) <b>خروج</b>                                                                                                    |
|----------------------------------------------------------------------------------------------------|----------------------------------------------------------------------------------------------------|
| المؤسسة العامة للتأمينات الإجتماعية<br>General Oraanization for Social Insurance                                                                                                    | الصفحة الرئيسية   ارشادات   تغيير كلمة السر   اتصل بنا                                                                                                    |
|                                                                                                    |                                                                                                    |
| > تنبيه(0)                                                                                                    | الأجور السنوية                                                                                                    |
| البريد الوارد (0/0)                                                                                                    | > الاستفسار عن الاجور السنوية                                                                                                    |
|                                                                                                    | خدمة تحديث الأجور السنوية للمشتركين                                                                                                    |
| عمليات المنشأة                                                                                                    | > رفع أجور المشتركين في المنشأة                                                                                                    |
| > طلب لرقم مستخدم                                                                                                    | 2 bu 2 - u - xu                                                                                                    |
| > عرض معلومات المنشأة                                                                                                    | الاجور السنوية الالية                                                                                                    |
| > تعديل بيانات الاتصال للمنشاة                                                                                                    | > اصدار ملف الاجور السنوية                                                                                                    |
| > فائمة بالمشتركين لدى المنشاة<br>است - السبب كرين الدى المنشاة                                                                                                    | > تحميل ملف الاجور السنوية                                                                                                    |
| > قائمه بالمشتركين المستبعدين من المنشاة<br>احتر الله المالي المستبعدين من المنشاة                                                                                                    | > نتيجة تحميل ملف الإجور السنوبة                                                                                                    |
| تعيير المركز الرئيسي للمنشاة                                                                                                    |                                                                                                    |
| ا توتيق العمود 🧹                                                                                                    | تعديل أرقام الإقامات اليا"                                                                                                    |
| إضافة / استبعاد مشترك                                                                                                    | > إصدار ملف بالمشتركين الغير سعوديين الذين لم يسجل لهم رقم إقامه                                                                                           |
| and the second second sec | > تحميل ملف المشتركين الغير سعوديين لتحديث أرقام إقاماتهم                                                                                                  |
| ، إصافة مشترك سعودي<br>كان افق مناف مكموم مما                                                                                                    | > نتيجة تحميل ملف المشتركين الغير سعوديين لتحديث أرقام إقاماتهم                                                                                            |
| الا الفق مثلت الدغيب معار<br>≥ اذا افق مثلت الدغيب معار                                                                                                    |                                                                                                    |
| الإطاقة المسطرة عير متعودت تمر يستبق المنجيلة بالتامينات                                                                                                    | الأخطار المهنية                                                                                                    |
| > اضافة مدة اشتراك لمشترك غير سعودي سبق تسجيله بالتأمينات                                                                                                    |                                                                                                    |
| > إنهاء مدة اشتراك (استبعاد مشترك)                                                                                                    | > ادخال اصابة مهنية جديدة                                                                                                    |
| > تعديل بيانات المشترك                                                                                                    | > الاستفسار عن الاصابه                                                                                                    |
| > إضافة رقم الإقامة أو الحدود                                                                                                    | ك عرض اسماء المستشفيات المخصصة للمنشاة<br>محمد منابع من المحمد من معالية من المحمد من معالية من معالية من معالية من معالية من معالية من معالية من معالية م |
| > تحویل مشترك إلى فرع او موقع اخر                                                                                                    | > بحث المعاملات المعلقة لدى المنشاة                                                                                                    |
| الإشتراكات                                                                                                    | כנמוד אניומה ישופוד                                                                                                    |
| منف تفاصل حبيان العنشأة                                                                                                    | > إضافة / عرض رقم الاستقدام للمنشأة                                                                                                    |
| المراجع المسابة المسابة                                                                                                    | · · · · · · · · · · · · · · · · · · ·                                                                                                    |

> ربط المشتركين السعوديين بالمنشآت لدى وزراة العمل

۔ > عرض عدد المشتركين المحتسبين لبرنامج نطاقات المشيتركين المحيسيين والغير محتس امج نطاقات فى

## (3a)

|            |                | خ <b>روج</b><br>كلمة السر   اتصل بنا | (مشرف المنشأة)<br>سية   ارشادات   تغيير أ | <b>بدر</b><br>مفحة الرئي | IL         | GC<br>عيد<br>Gen                                   | ن SI Online<br>أمينات الإجتما<br>eral Oraanizatior | تأمينات أون لاير<br>ؤسسة العامة للت<br>for Social Insuranc |             |                                              |
|------------|----------------|--------------------------------------|-------------------------------------------|--------------------------|------------|----------------------------------------------------|----------------------------------------------------|------------------------------------------------------------|-------------|----------------------------------------------|
|            |                |                                      |                                           | •                        | إختر       | حالة العقد<br>الرقم الوظيفي بالمنشأة<br>رقم الجواز | مختلطة ◄                                           | الجنسية<br>رقم الهوية الوطنية<br>رقم الحدود                | 01          | رقم الإشتراك *<br>رقم المشترك<br>رقم الاقامة |
| حالة العقد | تاريخ الإلتحاق | الجنسية                              | الرقم الوظيفي<br>بالمنشأة                 |                          | رقم الهوية |                                                    | الأسم                                              |                                                            | رقم المشترك |                                              |

إغلاق

(3b)

>عرض فاتورة المنشأة

> البحث عن إيصالات المنشأة

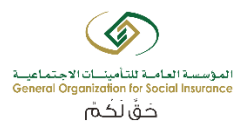

|                   |                | ع<br>لسر   اتصل بنا | (مشرف المنشأة) خرو:<br>بسية   ارشادات   تغيير كلمة ا | <b>بدر</b><br>الصفحة الرئ | GO.<br>اعید<br>Gene                                | ن SI Online<br>أمينات الإجتم<br>ral Organizatior | تأمينات أون لاير<br>لؤسسة العامة للت<br>for Social Insuranc |             |                                              |
|-------------------|----------------|---------------------|------------------------------------------------------|---------------------------|----------------------------------------------------|--------------------------------------------------|-------------------------------------------------------------|-------------|----------------------------------------------|
|                   |                |                     | نعد                                                  | اختر •                    | حالة العقد<br>الرقم الوظيفي بالمنشأة<br>رقم الجواز | مختلطة 🔻                                         | الجنسية<br>رقم الهوية الوطنية<br>رقم الحدود                 | 01          | رقم الإشتراك *<br>رقم المشترك<br>رقم الاقامة |
| حالة العقد        | تاريح الإلتحاق | الجنسية             | الرقم الوظيفي بالمنشأة                               | ر الهوية                  | رق                                                 | الاسم                                            |                                                             | رقم المشترك |                                              |
| متعلق عند المشترك | 01/01/2016     | السعودية            | 2792                                                 | 10                        |                                                    |                                                  |                                                             | .4          | 0                                            |
| لم يتم الرفع      | 02/09/2014     | السعودية            | 4                                                    | 10                        |                                                    |                                                  | ż                                                           | 6           | 0                                            |
| لم يتم الرفع      | 15/04/2018     | السعودية            |                                                      | 10                        |                                                    |                                                  | u                                                           | 3           | 0                                            |
| لم يتم الرفع      | 01/04/2002     | السعودية            | 914                                                  | 10                        |                                                    |                                                  | ٥                                                           | :0          | 0                                            |
| لم يتم الرفع      | 01/08/2017     | السعودية            |                                                      | 10                        |                                                    |                                                  |                                                             | 15          | 0                                            |

| لم يتم الرفع | 02/07/2013 | السعودية | 5518 | 10 |  |
|--------------|------------|----------|------|----|--|
| لم يتم الرفع | 01/04/2002 | السعودية | 666  | 10 |  |
| لم يتم الرفع | 01/10/2015 | السعودية | 6978 | 10 |  |
| لم يتم الرفع | 04/09/2004 | السعودية | 2312 | 10 |  |
| لم يتم الرفع | 01/01/2010 | السعودية | 2908 | 10 |  |
| لم يتم الرفع | 01/10/2007 | السعودية | 1949 | 10 |  |
| لم يتم الرفع | 06/08/2012 | السعودية | 4665 | 10 |  |
| لم يتم الرفع | 17/12/2011 | السعودية | 4161 | 10 |  |
| لم يتم الرفع | 22/06/2013 | السعودية | 5522 | 10 |  |
| لم يتم الرفع | 01/04/2002 | السعودية | 1049 | 10 |  |
| لم يتم الرفع | 18/02/2017 | السعودية |      | 10 |  |
| لم يتم الرفع | 01/04/2002 | السعودية | 982  | 10 |  |
| لم يتم الرفع | 01/04/2010 | السعودية | 3136 | 10 |  |
| لم يتم الرفع | 08/01/2011 | السعودية | 3416 | 10 |  |
| لم يتم الرفع | 11/11/2007 | السعودية | 2048 | 10 |  |

إغلاق التالي

(4)

|              |                | ع        | (مشرف المنشأة) حرو<br>ليسية   ارشادات   تغيير كلمة | بدر<br>الصفحة الرا<br>إختر ب | وي<br>عيد<br>حالة العقد<br>الرقم الوظيفي بالمنشأة<br>رقم الجواز | ن SI Online<br>أمينات الإجتم<br>rai Oraanization<br>السعودية ◄ | نتأمينات أون لاي<br>نؤسسة العامة للة<br>for Social Insuranc<br>الجنسية<br>رقم الهوية الوطنية<br>رقم الهدود | 01          | رقم الإشتراك<br>رقم المشترك<br>رقم الاقامة |
|--------------|----------------|----------|----------------------------------------------------|------------------------------|-----------------------------------------------------------------|----------------------------------------------------------------|----------------------------------------------------------------------------------------------------|-------------|--------------------------------------------|
| حالة العقد   | تاريح الإلتحاق | الجنسية  | ب <del>عث</del><br>الرقم الوظيفي بالمنشأة          | ر<br>م الهوية                | رق                                                              | الأسمر                                                         |                                                                                                    | رقم المشترك |                                            |
| ام يتم الرفع | 01/04/2002     | السعودية | 914<br>قد ( إغلاق                                  | 10 من الع                    |                                                                 |                                                                | محمد                                                                                                    | 20          | ۰                                          |

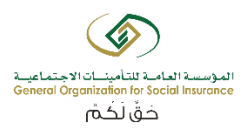

(5a)

| 5                                                                                                    | (مشرف المنشأة) <b>خرو</b>                                             | بدر GC                                                                                       | التأمينات أون لاين Online                                                     |                         |
|----------------------------------------------------------------------------------------------------|-----------------------------------------------------------------------|----------------------------------------------------------------------------------------------|-------------------------------------------------------------------------------|-------------------------|
| السر   اتصل بنا                                                                                                    | رئيسية   ارشادات   تغيير كلمة                                         | عية<br>Ger                                                                                   | المؤسسية العامة للتأمينات الإجتماء<br>neral Oraanization for Social Insurance |                         |
|                                                                                                    |                                                                       |                                                                                              |                                                                               | تفاصيل العقد            |
| 20                                                                                                    | رقم المشترك                                                           |                                                                                              | 1                                                                             | رقم الإشتراك            |
|                                                                                                    |                                                                       |                                                                                              | رك                                                                            | البيانات الشخصية للمشتر |
|                                                                                                    | الإسم بالإنجليزي                                                      |                                                                                              | محمد                                                                          | الإسم بالعربي           |
| اعرب                                                                                                    | الحالة الإجتماعية                                                     |                                                                                              | 10                                                                            | رقم الهوية/الإقامة      |
| 26/04/1387                                                                                                    | تاريخ الميلاد                                                         |                                                                                              | السعودية                                                                      | الجنسية                 |
|                                                                                                    | التخصص                                                                |                                                                                              |                                                                               | المؤهل العلمي           |
|                                                                                                    |                                                                       |                                                                                              |                                                                               | بيانات الوظيفة و الأجر  |
| 914                                                                                                    | الرقم الوظيغي بالمنشأة                                                |                                                                                              | کاتب                                                                          | المهنة                  |
|                                                                                                    | نوع العمل                                                             |                                                                                              | 01/04/2002                                                                    | تاريخ الإلتحاق          |
|                                                                                                    |                                                                       |                                                                                              |                                                                               | تغاصيل الأجر            |
| 1400.0                                                                                                    | بدل السكن الشهري                                                      |                                                                                              | 5600.0                                                                        | الأجر الأساسي           |
| 1480.0                                                                                                    | بدلات أخرى                                                            |                                                                                              | 0.0                                                                           | العمولات الشهرية        |
|                                                                                                    |                                                                       |                                                                                              |                                                                               | تفاصيل العقد            |
| mm / dd / УУУУ                                                                                                    | تاريخ بداية العقد *                                                   |                                                                                              | عقد محدد 🔻                                                                    | نوع العقد*              |
| mm / dd / уууу                                                                                                    | تاريخ نهاية العقد *                                                   |                                                                                              | أجر شهري 👻                                                                    | نوع الأجر*              |
|                                                                                                    | ن 5 ميجا )                                                            | موح بها ( pdf ) (يجب ان لايزيد حجم الملف عز                                                  | إرفاق صورة العقد أنواع الملغات المس                                           | صورة العقد *            |
|                                                                                                    |                                                                       |                                                                                              | عربي 🔻                                                                        | لغة الرسالة النصية*     |
| ، وكذلك أقر بأن العقد المرفق هو العقد الصحيح الذي تم الاتفاق عليه بين صاحب العمل والموظف<br>خلال ومخالفة هذا الاقرار. | ا لأنظمة وزارة العمل يعتبر بند لاغم<br>بصفتي صاحب المنشأة في حال الا، | ة ومطابقة لأنظمة وزارة العمل، وأي بند مخالف<br>وموقع من كلا الطرفين. وأتحمل كامل المسؤولية ب | ر بأن البيانات الواردة في العقد المرفق صحيح                                   | 📰 أنا صاحب العمل أق     |
|                                                                                                    | ی نموذج عقد جدید 🛛 اِغلاق                                             | ارسال 🗍 تحميل                                                                                |                                                                               |                         |

(5b)

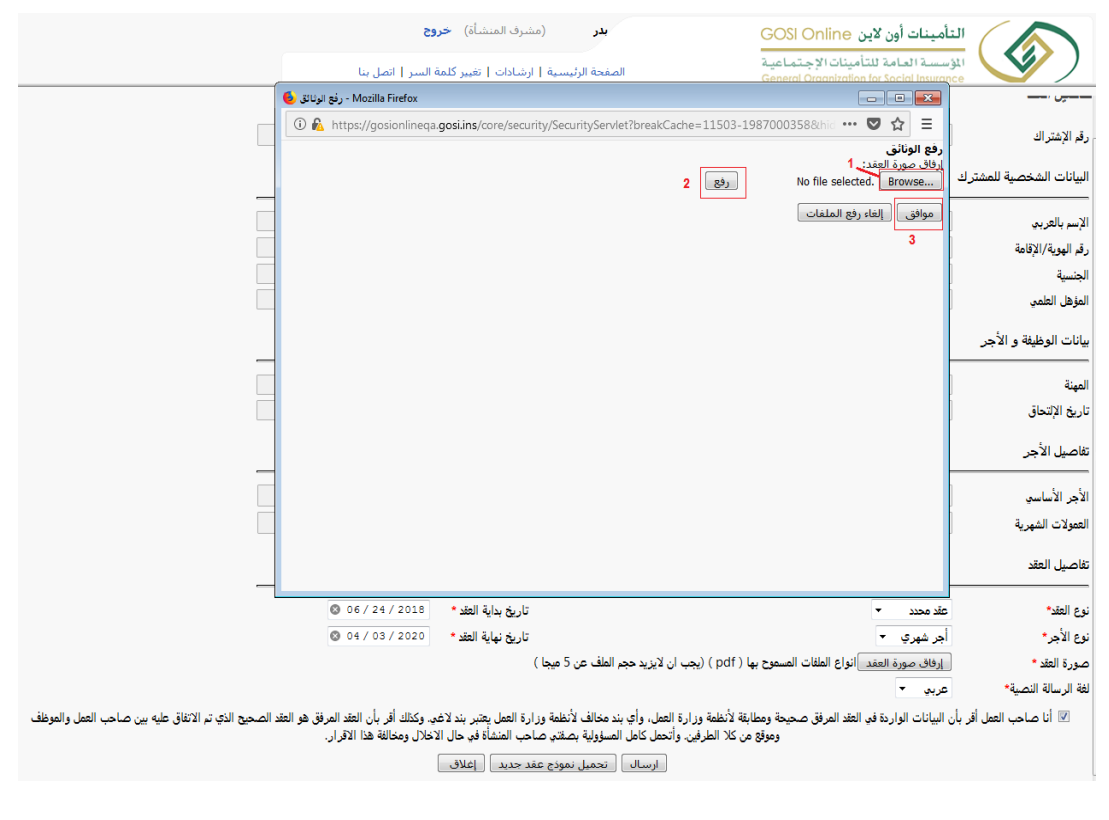

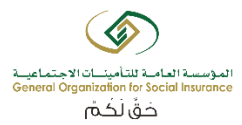

# <u>قبول/رفض العقد عن طريق الموظف</u>

| وج<br>السر   اتصل ينا                                                                                                   | (مشرف المنشأة) خر<br>سية   ارشادات   تغيير كلمة             | بدر G(<br>ييد المفحة الرئيس                                                                           | التأمينات أون لاين OSI Online<br>المؤسسة العامة للتأمينات الإجتماء<br>neral Organization for Social Insurance |                         |
|----------------------------------------------------------------------------------------------------|-------------------------------------------------------------|----------------------------------------------------------------------------------------------------|----------------------------------------------------------------------------------------------------|-------------------------|
|                                                                                                    |                                                             |                                                                                                    |                                                                                                    | تفاصيل العقد            |
| 20                                                                                                    | رقم المشترك                                                 |                                                                                                    | 1                                                                                                    | رقم الإشتراك            |
|                                                                                                    |                                                             |                                                                                                    | ك_                                                                                                    | البيانات الشخصية للمشتر |
|                                                                                                    | الإسم بالإنجليزي                                            |                                                                                                    | محمد                                                                                                    |                         |
| اعزب                                                                                                    | الحالة الإجتماعية                                           |                                                                                                    | 10                                                                                                    | رقم الهوية/الإقامة      |
| 26/04/1387                                                                                                    | تاريخ الميلاد                                               |                                                                                                    | السعودية                                                                                                    | الجنسية                 |
|                                                                                                    | التخصص                                                      |                                                                                                    |                                                                                                    | المؤهل العلمي           |
|                                                                                                    |                                                             |                                                                                                    |                                                                                                    | بيانات الوظيفة و الأجر  |
| 14                                                                                                    | الرقم الوظيفي بالمنشأة                                      |                                                                                                    | كاتب                                                                                                    | المهنة                  |
|                                                                                                    | نوع العمل                                                   |                                                                                                    | 01/04/2002                                                                                                    | تاريخ الإلتحاق          |
|                                                                                                    |                                                             |                                                                                                    |                                                                                                    | تفاصيل الأجر            |
| 1400.0                                                                                                    | بدل السكن الشهري                                            |                                                                                                    | 5600.0                                                                                                    | الأجر الأساسي           |
| 1480.0                                                                                                    | بدلات أخرى                                                  |                                                                                                    | 0.0                                                                                                    | العمولات الشهرية        |
|                                                                                                    |                                                             |                                                                                                    |                                                                                                    | تفاصيل العقد            |
| S 06/24/2018                                                                                                    | تاريخ بداية العقد *                                         |                                                                                                    | عقد محدد 🔻                                                                                                    | نوع العقد*              |
| O4 / 03 / 2020                                                                                                    | تاريخ نهاية العقد *                                         |                                                                                                    | أجر شهري 🔻                                                                                                    | نوع الأجر*              |
|                                                                                                    | ميجا )                                                      | موح بها ( pdf ) (يجب ان لايزيد حجم الملف عن 5 ه                                                       | إرفاق صورة العقد أنواع الملفات المسد                                                                          | صورة العقد *            |
|                                                                                                    |                                                             |                                                                                                    | عربي 🔻                                                                                                    | لغة الرسالة النصية*     |
| ي. وكذلك أقر بأن الثقد المرفق هو العقد الصحيح الذي تم الاتفاق عليه بين صاحب العمل والموظف<br>:خلال ومخالفة هذا الاقرار. | لمة وزارة العمل يعتبر بند لاغ<br>تى صاحب المنشأة في حال الا | ة ومطابقة لأنظمة وزارة العمل، وأي بند مخالف لأنظد<br>رموقع من كلا الطرفين. وأتحمل كامل المسؤولية بصفت | ر بأن البيانات الواردة في العقد المرفق صحيحة<br>و                                                             | 🗵 أنا صاحب العمل أق     |
|                                                                                                    | وذج عقد جديد اإغلاق                                         | ارسال تحميل نموذ                                                                                      |                                                                                                    |                         |

### (6)

|                            | ىشأة) <b>خروج</b>          | <b>بدر</b> (مشرف المن     |                         | التأمينات أون لاين     |                   |
|----------------------------|----------------------------|---------------------------|-------------------------|------------------------|-------------------|
|                            | تغيير كلمة السر   اتصل بنا | الصفحة الرئيسية   ارشادات | General Oraanizatio     | n for Social Insurance | <b>Y</b> /        |
|                            |                            | لق عند المشترك ◄          | سعودية 🔻 حالة العقد معا | الجنسية ال             | رقم الإشتراك * 01 |
|                            |                            |                           | الرقم الوظيفي بالمنشأة  | رقم الهوية الوطنية     | رقم المشترك       |
|                            |                            |                           | رقم الجواز              | رقم الحدود             | رقم الاقامة       |
|                            |                            | بحث                       |                         |                        |                   |
|                            |                            |                           |                         |                        |                   |
| ريح الإلتحاق حالة العقد    | بالمنشأة الجنسية تار       | لهوية الرقم الوظيفي       | الأسم رقم ا             | ر المشترك              | رقم               |
| معلق عند المشترك 01/04/200 | السعودية 2                 | 914 10                    |                         | محمد                   | 20 💿              |
|                            |                            | عرض العقود العلاق         |                         |                        |                   |

### وصف الإجراء :

يقوم النظام بإرسال رسالة للموظف محتوية على رابط العقد. بإمكان الموظف الاطلاع على كافة تفاصيل العقد المبرم مع المنشأة الكترونيا والموافقة/الرفض لتوثيق العقد. وفي حالة عدم قبول أو رفض العقد من قبل المشترك (الموظف) لمدة تتجاوز 7 أيام فإن العقد يتم توثيقه آليا من قبل النظام.

خطوات تنفيذ العملية للموظف:

 1- قم بالضغط على الرابط المرفق في الرسالة النصية. 2- بعد فتح الرابط يجب إدخال رقم الأحوال أو الإقامة و إدخال رمز التحقق. (مرفق صورة رقم2) 3- يتم إرسال رسالة أخرى فيه رمز تحقق للموظف. 4- يتم إدخال الرمز. 5- تظهر للمشترك (قائمة العقود المعلقة) ويتم الضغط على العقد المراد. (مرفق صورة رقم2) 6- تظهر للمشترك جميع معلومات العقد وهي مقسمة كالتالي: معلومات المشترك والمنشأة. معلومات الوظيفة. معلومات الأجر. معلومات العقد وفيه نسخة من العقد المرفق عن طريق المنشأ. ويمكن الإطلاع على العقد عن طربق الضغط على (تحميل العقد). (مرفق صورة رقم3) 7- بعد الإطلاع على العقد بإمكان المشترك: قبول العقد بالضغط على خيار (قبول العقد) و الضغط على الإقرار ومن ثم الضغظ على خيار (إرسال). (مرفق صورة رقم 4a) ٥ أو رفض العقد باختيار إحدى الاسباب التالية: i. مشاكل في تفاصيل الأجر. ii. خطأ في تاريخ بداية أو نهاية العقد. iii. العلاقة العمالية بالكامل غير صحيحة. iv. مشاكل أخرى. (مرفق صورة رقم 4b-4c).

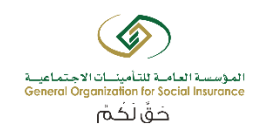

- في حالة الرفض يجب كتابة (الملاحظات) لشرح سبب الرفض. (مرفق صورة رقم 4b-4c)
  - 8- الضغط على خيار (إرسال) وظهور صفحة أخرى مع رسالة التأكيد. (مرفق صورة رقم5)

| (1 | ١ |
|----|---|
| () | ) |

| المجول الدفول (٢) (٢) (٢) (٢)                                                                                           | Superior Dynamical Distance (Control Distance)                         |  |
|----------------------------------------------------------------------------------------------------|------------------------------------------------------------------------|--|
|                                                                                                    | عن المؤسسة أنظمة التأمينات التغطيات الخدمات المركزالإعلامي             |  |
|                                                                                                    | تـأميناتـي                                                             |  |
|                                                                                                    | توثيق العقد                                                            |  |
| مزای <mark>ا</mark> وفوائد توثیق<br>عقدك                                                                                | الدوثيق عقدك الرجاء إدخال رقم الهوية الوطنية/الإقامة لعرض بيانات العقد |  |
| <ul> <li>الحصول على تحديثات مستمرة للعديد.</li> <li>من الخدمات</li> <li>تلقي الإشعارات على الكثير من الخدمات</li> </ul> | رقم الهوية / الإقامة •<br>1007 ه                                       |  |
| المقدمة من المؤسسة<br>و الكثير،                                                                                         | رمز التحقق •<br>6730                                                   |  |
|                                                                                                    | الكيد                                                                  |  |
|                                                                                                    |                                                                        |  |
|                                                                                                    |                                                                        |  |

(2)

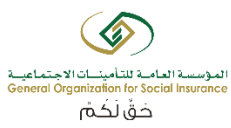

| کسچیل الدخول (EN) (P) کسچیل الدخول     |                                             |                     | Ğ                       | المؤسسة العامة التأمينات الاجتماعي<br>enerol Organization for Social Insurance |
|----------------------------------------|---------------------------------------------|---------------------|-------------------------|--------------------------------------------------------------------------------|
|                                        | المركزالإعلامي                              | الخدمات             | للمة التأمينات التغطيات | عن المؤسسة أنذ                                                                 |
|                                        |                                             |                     |                         | تــأميناتـي                                                                    |
|                                        |                                             |                     | د المعلقة               | قائمة العقو                                                                    |
|                                        |                                             |                     |                         |                                                                                |
| اسم المتشأة تاريخ القبول الآلي للعقد   | تاريخ بداية العقد                           | نوع العقد           | تاريخ الإدخال           | رمزَ العقد                                                                     |
| الشركة August 1, 2018                  | Jun 24, 2018                                | عقد محدد            | Jul 25, 2018            | 13                                                                             |
|                                        |                                             |                     |                         |                                                                                |
|                                        |                                             |                     |                         |                                                                                |
|                                        |                                             |                     |                         |                                                                                |
|                                        |                                             |                     |                         |                                                                                |
| المؤسسة العامة للتأمينات الإجتماعية    |                                             | روابط ذات صلة       | معلومات                 | مواضيع مهمة                                                                    |
| صندوق البريد 878 الرياض 11421          | ءاملات الإلكترونية الحكومية                 | البوابة الوطنية للت | عن المؤسسة              | تغطيات المؤسسة                                                                 |
|                                        | (3)                                         |                     |                         |                                                                                |
|                                        |                                             |                     |                         |                                                                                |
| المجيل الدفول (EN) (P) 🖉 المجيل الدفول |                                             |                     |                         | المؤسسة العامة للتأميز الاجتماعية<br>General Organization for Social Insurance |
|                                        | مركزالإعلامي                                | الخدمات ال          | التأمينات التغطيات      | عن المؤسسة أنظمة                                                               |
|                                        |                                             |                     |                         | تەثىق العقد                                                                    |
|                                        |                                             |                     |                         | توتيق العنب                                                                    |
|                                        |                                             |                     |                         | معلومات المشترك والمنشأة                                                       |
|                                        |                                             |                     |                         | معلومات الوظيفة                                                                |
|                                        |                                             |                     |                         | مغلومات الأجر                                                                  |
| $\overline{\mathbf{O}}$                |                                             |                     |                         | معلومات العقد                                                                  |
| -ددة                                   | تاريخ نهاية العقد للعقود الم-<br>03/04/2020 |                     |                         | ئوع العقد<br>عقد محدد                                                          |
|                                        | نوع الأجر                                   |                     |                         | تاريخ البداية                                                                  |
|                                        | تحميل العقد                                 |                     |                         | 24/06/2018                                                                     |
|                                        |                                             |                     |                         |                                                                                |
|                                        |                                             |                     |                         | . <u>*</u> _1 = + -+                                                           |
|                                        |                                             |                     |                         | تونيق العفد                                                                    |
|                                        | (4a)                                        |                     |                         |                                                                                |

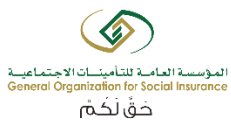

| تسجيل الدخول (EN) (؟ (Q |                                                           |                    |                      |                              | bashada di sakada da katada ha |
|-------------------------|-----------------------------------------------------------|--------------------|----------------------|------------------------------|--------------------------------|
|                         | المركزالإعلامي                                            | الخدمات            | التغطيات             | أنظمة التأمينات              | ن المؤسسة                      |
|                         |                                                           |                    |                      | ىقد                          | توثيق الع                      |
| )                       |                                                           |                    |                      | والمنشأة                     | معلومات المشترك و              |
|                         | الجنسية                                                   |                    |                      |                              | الإسم                          |
|                         | السعودية                                                  |                    |                      |                              | محفذ                           |
|                         | رقم الهوية / الإقامة                                      |                    |                      |                              | تاريخ الميادد                  |
|                         | 10                                                        |                    |                      |                              | 6/04/138/                      |
|                         | التعليم                                                   |                    |                      |                              | الحالة الإجتماعية<br>أعدت      |
|                         | التخصص                                                    |                    |                      |                              | .,                             |
|                         |                                                           |                    |                      |                              | معلومات الوظيفة                |
|                         |                                                           |                    |                      |                              | معلومات الأجر                  |
|                         |                                                           |                    |                      |                              | معلومات العقد                  |
|                         |                                                           |                    |                      |                              |                                |
|                         |                                                           |                    |                      |                              | توثيق العقد                    |
|                         |                                                           |                    |                      |                              | القرار                         |
|                         |                                                           | قد                 | © رفض الع            | Ε                            | ◙ قبول العقد                   |
| عليه بين الطرفين        | ح الذي تم الاتفاق عليه بيني وبين صاحب العمل وتم التوقيع ع | رفق هو العقد الصحي | سحيحة وأن العقد المر | ات الواردة في العقد المرفق ص | 2 💌 أقر أن البيانا             |
|                         |                                                           |                    |                      |                              |                                |

(4b)

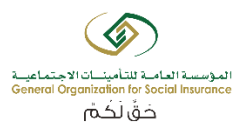

| تسجيل الدخول 🐑 🕐 🔛 تسجيل الدخول |                |         |          |                                                             | Australia With under Europein<br>General & generative for forces |
|---------------------------------|----------------|---------|----------|-------------------------------------------------------------|------------------------------------------------------------------|
|                                 | المركزالإعلامي | الخدمات | التغطيات | أنظمة التأمينات                                             | ن المؤسسة                                                        |
|                                 |                |         |          | ىقد                                                         | نوثيق الا                                                        |
|                                 |                |         |          | والمنشأة                                                    | لعلومات المشترك                                                  |
|                                 |                |         |          |                                                             | لعلومات الوظيفة                                                  |
|                                 |                |         |          |                                                             | لعلومات الأجر                                                    |
|                                 |                |         |          |                                                             | لعلومات العقد                                                    |
|                                 |                |         |          |                                                             |                                                                  |
|                                 |                |         |          |                                                             | توثيق العقد                                                      |
|                                 |                | العقد   | ، رفض    |                                                             | <b>القرار</b><br>© قبول العقد                                    |
|                                 |                | •       |          | <u>عقر</u>                                                  | < أسياب رقض اا                                                   |
|                                 |                |         |          | فاصيل الأجر<br>بداية أو نهاية العقد<br>ية بالكامل غير صحيحة | مشاكل في تأ<br>خطأ في تاريخ<br>العلاقة العملار<br>مشاكل أخرى     |

(4c)

| 🔍 📀 😭 القا تسجيل الدغول |                |         |           |                 | Kapitalia Pilawiki Kalaki karaki |
|-------------------------|----------------|---------|-----------|-----------------|----------------------------------|
|                         | المركزالإعلامي | الخدمات | التغطيات  | أنظمة التأمينات | عن المؤسسة                       |
|                         |                |         |           | ىقد             | توثيق اله                        |
|                         |                |         |           | والمنشأة        | معلومات المشترك                  |
|                         |                |         |           |                 | معلومات الوظيفة                  |
|                         |                |         |           |                 | معلومات الأجر                    |
|                         |                |         |           |                 | معلومات العقد                    |
|                         |                |         |           |                 |                                  |
|                         |                |         |           |                 | توثيق العقد                      |
|                         |                | 15      | المحقد ال |                 | القرار<br>© قيما العقد           |
|                         |                |         |           | .150            | أسياب رفض ال                     |
|                         |                | -       |           | نفاصيل الأجر    | مشاکل فی ت                       |
|                         |                |         |           |                 | الملاحظات                        |
|                         |                |         |           | نراتب الأساسي   | أرجو تعديل اا                    |
|                         |                |         |           |                 | إرسال                            |
|                         | (5)            |         |           |                 |                                  |

إرسال

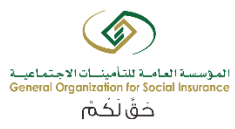

| ک 📀 🕐 التحول التحول |                        |          | چېتماعيى<br>General Dr | کی المروسیند (العامید الاتامین)<br>rganization for Social Insurance |   |
|---------------------|------------------------|----------|------------------------|---------------------------------------------------------------------|---|
|                     | الخدمات المركزالإعلامي | التغطيات | أنظمة التأمينات        | عن المؤسسة                                                          |   |
|                     |                        |          |                        | تــأميناتـي                                                         |   |
|                     |                        |          | عقد                    | توثيق الا                                                           | _ |
|                     |                        |          | الطلب يتجاح            | 🛛 تم قبول                                                           |   |
|                     |                        |          |                        |                                                                     |   |
|                     |                        |          |                        |                                                                     |   |

#### مواضيع مهمة

تغطيات المؤسسة الخدمات الإلكترونية نظام التأمينات الاجتماعية مد الحماية التأمينية برنامچ حماية الأجور

معلومات

عن المؤسسة الأسئلة الشائعة النماذج الاجراءات تعريف بالمؤسسة

#### روابط ذات صلة

البوابة الوطنية للتعاملات الإلكترونية الحكومية المؤسسة الطمة للتقاعد وزارة الشؤون الاجتماعية الجمعية الدولية للضمان الاجتماعي

#### المؤسسة العامة للتأمينات الإجتماعية

صندوق البريد 878 الرياض 11421 المملكة العربية السعودية هاتف:966-11-8087777

#### الرقم المجاني 3344 800 124 800 • (f)

P a g e **14** 

### اسعتراض العقود وحالاتها لدى المنشأة

وصف الإجراء :

بإمكان مشرفي المنشأة استعراض جميع العقود بجميع حالاتها (لم يتم الرفع – معلق عند المشترك – مقبول – مقبول آليا – مرفوض – منتهي – ملغي – مشترك غير نشيط). يظهر النظام جميع العقود التي تم رفعه لك موظف على حدا مع إظهار جميع معلومات كل عقد مرفق من المنشأة. وبإمكان المنشأة رفع عقود جديدة التي حالتها منتهية او مرفوضة وسيتم شرحها لاحقاً.

خطوات تنفيذ العملية:

- 1- قم بتسجيل الدخول إلى حسابك بالتأمينات أون لاين . (مرفق صورة رقم1)
  - 2- الضغط على رابط "توثيق العقود". (مرفق صورة رقم2)
- 5- البحث عن الموظف بادخال إحدى الأرقام التالية (رقم الاشتراك رقم المشترك رقم الموية رقم الإقامة رقم الحدود الرقم الوظيفي بالمنشأة رقم الجواز). أو بإمكانك البحث بإختيار الجنسية (سعودية غير سعودية مختلطة). أو باختيار حالة العقد (لم يتم الرفع معلق عند المشترك مقبول مقبول آليا مرفوض منتهي ملغي مشترك غير نشيط). (مرفق صورة رقم 36 30) مرفوض منتهي ملغي مشترك غير نشيط). (مرفق صورة رقم 50 30)
  - 4- اختيار الموظف المراد استعراض عقده عقده على خيار (استعراض العقد). (مرفق صورة رقم4)
    - 5- تظهر جميع العقود المختلفة الخاصة بالموظف وتوضح فيها تواريخها وحالاتها.
      - 6- الضغط على خيار (عرض معلومات العقد).
  - -7 الإطلاع على جميع معلومات العقد المختار واستعراض نسخة العقد المرفقة مسبقاً.
    - (1)

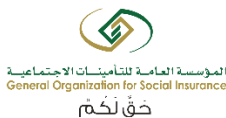

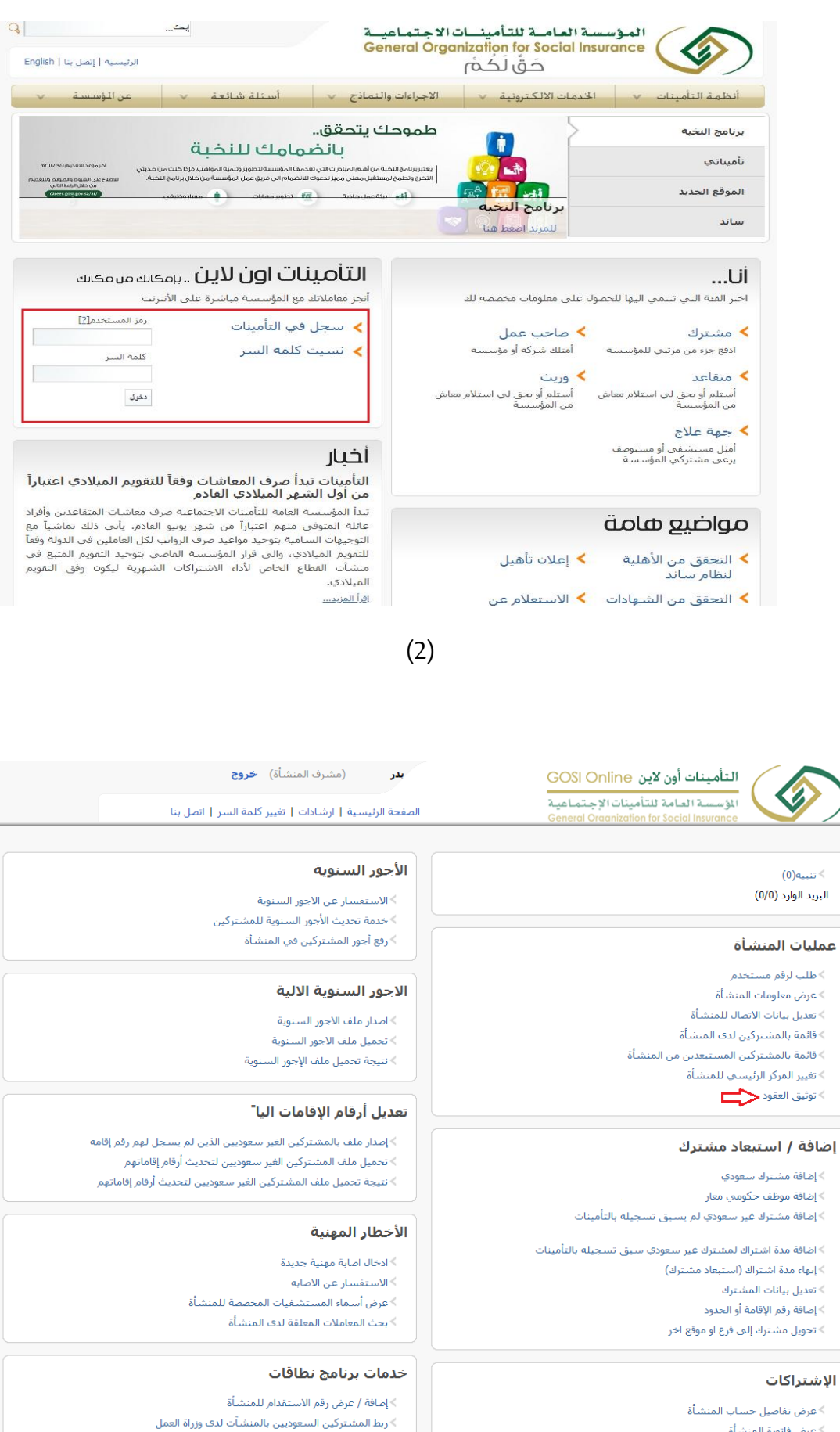

> عرض عدد المشتركين المحتسبين لبرنامج نطاقات

عرض المشتركين المحتسبين والغير محتسبين في يرنامج نطاقات

>عرض فاتورة المنشأة

> البحث عن إيصالات المنشأة

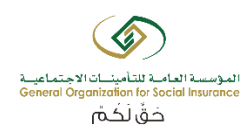

(3)

|                                           | ر (مشرف المنشأة) <b>خروج</b>                                          | بد<br>GO                             | التأمينات أون لاين Online ال                                                                                   |                                  |
|-------------------------------------------|-----------------------------------------------------------------------|--------------------------------------|----------------------------------------------------------------------------------------------------|----------------------------------|
|                                           | ة الرئيسية   ارشادات   تغيير كلمة السر   اتصل بنا                     | اعية<br>Gene                         | المؤسسة العامة للتامينات الإجتمع<br>eral Oraanization for Social Insurance                                     |                                  |
|                                           | •                                                                     | حالة العقد<br>الرقم الوظيفي بالمنشأة | الجنسية مختلطة ▼<br>رقم الهوية الوطنية                                                                         | رقم الإشتراك * 01<br>رقم المشترك |
|                                           |                                                                       | رقم الجواز                           | رقم الحدود                                                                                                    | رقم الاقامة                      |
|                                           | الرقم الوطيفي                                                         |                                      |                                                                                                    |                                  |
| الإلتحاق حاله العقد                       | ُبالْمنْشَأَة الجنسية تاريخ                                           | رقم الهوية                           | ى الاسم                                                                                                    | رفم المشترا                      |
|                                           | إعلاق                                                                 |                                      |                                                                                                    |                                  |
|                                           |                                                                       |                                      |                                                                                                    |                                  |
|                                           |                                                                       |                                      |                                                                                                    |                                  |
|                                           |                                                                       |                                      |                                                                                                    |                                  |
|                                           |                                                                       |                                      |                                                                                                    |                                  |
|                                           |                                                                       |                                      |                                                                                                    |                                  |
|                                           |                                                                       |                                      |                                                                                                    |                                  |
|                                           |                                                                       |                                      |                                                                                                    |                                  |
|                                           |                                                                       |                                      |                                                                                                    |                                  |
|                                           |                                                                       |                                      |                                                                                                    |                                  |
|                                           | (4)                                                                   |                                      |                                                                                                    |                                  |
|                                           | (مشرف المنشأة) خ <b>روج</b><br>  ارشادات   تغییر کلمه السر   اتمل بنا | <b>بدر</b><br>الصفحة الرئيسية        | لتأمينات أون لاين GOSI Online<br>لؤسسة العامة للتأمينات الإجتماعية<br>General Organization for Social Insuranc |                                  |
|                                           |                                                                       | مرفوض ▼                              | الجنسية مختلطة ◄ حالة العقد                                                                                    | رقم الإشتراك *                   |
|                                           |                                                                       | ليغي بالمنشأة<br>ز                   | رقم الهوية الوطنية الرقم الوة<br>رقم الحدود رقم الجوار                                                         | رقم المشترك<br>رقم الاقامة       |
| السمالة المراجع                           | يحث<br>الـقوالمتلفين الونثأة الحنينية                                 | قممال مۇر                            | o\II                                                                                                    | ابة م⊪مة.                        |
| تاريخ بولندي کې الملد<br>01/04/2002 هرفوض | الرحم الودينيةي بالمستعادة<br>14                                      | 10                                   | محمد                                                                                                    | 20 0                             |
|                                           | نود رفع العقد إغلاق                                                   | عرض العة                             |                                                                                                    |                                  |
|                                           |                                                                       |                                      |                                                                                                    |                                  |
|                                           |                                                                       |                                      |                                                                                                    |                                  |
|                                           |                                                                       |                                      |                                                                                                    |                                  |
|                                           |                                                                       |                                      |                                                                                                    |                                  |

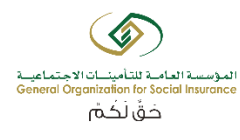

|                            |                     | لمنشأة) خ <b>روج</b><br>ا تغيير كلمة السر   اتصل بنا | بدر (مشرف ا<br>الصغحة الرئيسية   ارشادات |                                        | ت أون لاين GOSI Online<br>لعامة للتأمينات الإجتماعية<br>General Organization for Social | التأميناء<br>الإسسة ا    |
|----------------------------|---------------------|------------------------------------------------------|------------------------------------------|----------------------------------------|-----------------------------------------------------------------------------------------|--------------------------|
|                            |                     |                                                      |                                          |                                        | _                                                                                       |                          |
|                            | حالة العقد<br>مرفوض | د تاريخ نهاية العقد<br>03/04/2020                    | تاريخ بداية العقد<br>24/05/2018          | رقم العقد<br>13 (                      | ٥                                                                                       |                          |
|                            |                     | عقد ا                                                | عرض معلومات                              |                                        |                                                                                         |                          |
|                            |                     |                                                      | (6)                                      |                                        |                                                                                         |                          |
| ىنشأة) خ <b>روج</b>        | (مشرف اله           | بدر                                                  | G                                        | OSI Online                             | التأمينات أون لاين                                                                      |                          |
| تغيير كلمة السر   اتصل بنا | ارشادات             | الصفحة الرئيسية                                      | سية<br>Ger                               | مینات الإجـتمـا ه<br>neral Organizatio | المؤسسية العامة للتأ<br>n for Social Insurance                                          |                          |
|                            |                     |                                                      |                                          |                                        |                                                                                         | تفاصيل العقد             |
|                            |                     | 20                                                   | رقم المشترك                              |                                        | 01                                                                                      | رقم الإشتراك             |
| -                          |                     |                                                      |                                          |                                        |                                                                                         | البيانات الشخصية للمشترك |
| [                          |                     |                                                      | الإسم بالإنجليزي                         |                                        | محمد                                                                                    | الإسم بالعربي            |
| [                          |                     | اعزب                                                 | الحالة الإجتماعية                        |                                        | 06                                                                                      | رقم الهوية/الإقامة       |
|                            |                     | 6/04/1387                                            | تاريخ الميلاد                            |                                        | السعودية                                                                                | الجنسية                  |
| [                          |                     |                                                      | التخصص                                   |                                        |                                                                                         | المؤهل العلمي            |
|                            |                     |                                                      |                                          |                                        |                                                                                         | بيانات الوظيفة و الأجر   |
| -                          |                     | 14                                                   | الدقم المظرفون المنشأة                   |                                        | کاتب                                                                                    | المونة                   |
|                            |                     |                                                      | نوع العمل                                |                                        | 01/04/2002                                                                              | تاريخ الالتحاق           |
| L                          |                     |                                                      |                                          |                                        |                                                                                         | تفاصيل الأجر             |
| -                          |                     | 1400.0                                               | يدل السكن الشقري                         |                                        | 5600.0                                                                                  |                          |
|                            |                     | 1480.0                                               | ، د<br>دلات أخرى                         |                                        | 0.0                                                                                     | العمولات الشمرية         |
|                            |                     |                                                      |                                          |                                        |                                                                                         | تفاصيل العقد             |
| -                          |                     | مرفوض                                                | حالة العقد                               |                                        | عقد محدد                                                                                | نوع العقد                |
| [                          |                     | 03/04/2020                                           | تاريخ نهاية العقد                        |                                        | 24/06/2018                                                                              | يي<br>تاريخ بداية العقد  |
| [                          |                     |                                                      | المعتمد                                  |                                        |                                                                                         | تاريخ الاعتماد           |
|                            |                     | أرجو تعديل الراتب الأساسي                            | تفاصيل الرفض                             |                                        | خطأ في بيانات الأجور                                                                    | سبب الرفض                |
|                            |                     | عرض العقد                                            | صورة العقد                               |                                        | أجر شهري                                                                                | نوع الأجر                |
|                            | إغلاق               |                                                      |                                          |                                        |                                                                                         |                          |

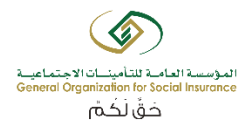

### اسعتراض العقود وحالاتها لدى وزارة العمل

وصف الإجراء :

بإمكان مشرفي وزارة العمل استعراض جميع العقود بجميع حالاتها (لم يتم الرفع – معلق عند المشترك – مقبول – مقبول آليا – مرفوض – منتهي – ملغي – مشترك غير نشيط) لدى أي منشئة. يظهر النظام جميع العقود التي تم رفعه لك موظف على حدا مع إظهار جميع معلومات كل عقد مرفق من المنشأة.

خطوات تنفيذ العملية:

- 1- قم بتسجيل الدخول إلى حسابك بالتأمينات أون لاين . (مرفق صورة رقم1)
   2- الضغط على رابط "توثيق العقود". (مرفق صورة رقم2)
- 9- تظهر صفحة البحث عن الموظف بادخال إحدى الأرقام التالية (رقم الاشتراك رقم المشترك رقم المشترك المشترك رقم المشترك رقم المشترك المشترك بالمشترك بالمشترك بالمشترك بالمشترك رقم المشترك رقم المشترك المشترك بالمشترك بالمشترك رقم المشترك رقم المشترك رقم المشترك رقم المشترك رقم المشترك رقم المشترك رقم المشترك رقم المشترك رقم المشترك رقم المشترك رقم المشترك رقم المشترك رقم المشترك روند مشترك روند مشت مشترك – روند مشترك – روند مشترك – روند مشترك – روند مشترك – روند مشترك – روند مشترك – روند مشترك – روند مشترك – روند مشترك – روند مشترك – روند مشترك – روند مشترك – روند مشترك – روند مشترك – روند مشترك – روند مشترك – روند مشترك – روند
  - 3- الضغط على خيار البحث. (مرفق صورة رقم3)
  - 4- تظهر جميع معلومات المشتركين مع إيضاح حالة عقودهم. (مرفق صورة رقم4)
    - 5- اختيار المشترك المراد استعراض عقده ومن ثم الضغط على خيار (استعراض معلومات العقد) (مرفق صورة رقم6-5)

(1)

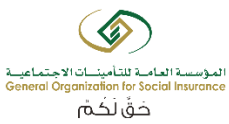

| کت<br>الرئیسیه   زمیل بنا   English                                                                                                    | مامة للتأمينات الاجتماعية<br>General Organization for Socio<br>حَقُّ لَكُمُ                                                        | المؤسسة ال<br>al Insurance                                                                                                    |
|----------------------------------------------------------------------------------------------------|----------------------------------------------------------------------------------------------------|----------------------------------------------------------------------------------------------------|
| ✓ أسئلة شائعة √ عن الؤسسة √                                                                                                    | ات الالكترونية 🗸 الاجراءات والنماذج                                                                                                | أنظمة التأمينات 🔻 الخدما                                                                                                    |
| ىقق.<br>يانضمامك للنخية                                                                                                    | طموحك يتد                                                                                                    | برنامج النخبة                                                                                                    |
| الجاريات الذي القدمها، المؤسسة، التطوير والبمية المواقب، مؤذا كنت من حجليل<br>باموار تحجك للائتصام، إلى مرزق عمل المؤسسة، من قلل برائية التحلية.<br>باموار تحجك للائتصام، إلى مرزق عمل المؤسسة، من قلل برائية التحلية.<br>ما المؤسسة، المؤسسة، الموالية، والموالية، والموالية، والموالية، والموالية، والموالية، والموالية، والموالية، والم                                                                      | التخرير بنامج اللحية من أهمال<br>التخريج وتحتوج تمستقبل معنا<br>التخريج الجيار                                                     | تأميناتي<br>الموقع الجديد                                                                                                    |
|                                                                                                    | برنامج النحبة<br>للمزيد امغط هنا                                                                                                   | ساند                                                                                                    |
| للأصينات اون لأين بإمكانك من مكانك<br>معاملاتك مع المؤسسة مباشرة على الأنترنت<br>سيحل في التأمينات<br>نسيت كلمة السر<br>سيحات ندا مرف المعاشات وفعاً للتعويم الميلادي اعتباراً<br>أول الشهر الميلادي العادم<br>المؤسسة العامة لتأميات الاحتماعية صرف معاشات المتفاعدين وأفراد<br>بيم الميلادي، وإلى قرار المؤسسة القامي بيتوجيد القوم المتي في<br>سيم الميلادي، وإلى قرار المؤسسة القامي بيتوجيد القوم المتي في | ی معلومات مخصصه لك آنج<br>صاحب عمل<br>ساحب عمل<br>وریت<br>سندام او بحق لمی استلام معاش<br>ا مانوسیسه<br>ا مانوسیسه<br>ا علات تأهیل | <ul> <li>ألاً</li> <li>اختر الفتة التي تتتمي اليها للتصول علم<br/>اختر الفتة التي تتتمي اليها للتصول علم<br/>ادفع جزء من مزندي للمؤسسة ما<br/>من المؤسسة في استلام معاش م<br/>من المؤسسة و مستومة ما<br/>امل مستشمى أو مستومة<br/>مواضيع مامامة</li> <li>النجقي من الأهلية &gt;</li> </ul> |
| ددى.<br>مندس<br>منعب (موظف وكالة السياسات العمالية) خروج                                                                                                    | الاستعلام عن<br>الاستعلام عن<br>(2)                                                                                                | لنظام سائد<br>التحقق من الشهادات                                                                                                    |
| يسية   ارشادات   تغيير كلمة السر   اتصل بنا                                                                                                    | ماعية<br>Genero                                                                                                    | المؤسسة العامة للتأمينات الاجت                                                                                                    |
|                                                                                                    |                                                                                                    | وظائف الجهة الحكومية<br>• عرض طلبات الإعارة<br>• توثيق العقود                                                                                                    |
|                                                                                                    | (3)                                                                                                    |                                                                                                    |
| سیاسات العمالیة) <b>خروج</b><br>بینا                                                                                                    | فنعب (موظف وكالة ا<br>الضغحة الرئيسية   ارشادات   تغيير كلمة السر   آنص<br>                                                        | GOSI Online التمامينات أون لاين<br>الموسسة العامة لاتأمينات الاجتماعية<br>General Organization for Social Insurance                                                                                                    |
|                                                                                                    | بعث                                                                                                    | لم الإشترالة الجنسية السعودية ◄ رقم الإستقدام<br>لم المشترك رقم الهودية الوطنية الرقم الوطنية بالمشأة<br>لم الآذامة رقم الحدود رقم الجواز                                                                                                    |
| تاريخ الإلتحاق حالة مدة الإشتراك تاريخ الإستبعاد حالة العقد ·                                                                                                    | الرقم<br>لاسم رقم الهوية الوطيفي الجنسيا<br>بالمنشأة                                                                               | اسم المنشأة بالعربي رقم الإشتراك رقم المشترك ا                                                                                                    |
|                                                                                                    | إعلاق                                                                                                    |                                                                                                    |

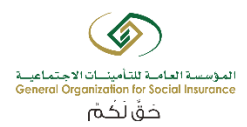

(4)

|                     |                    | خروج               | ياسات العمالية) 🖌 | موظف وكالة الس | )                         | متعب                  |                                                      | GOSI Online                        | التأمينات أون لاين ⊖                                            |                                                                            |
|---------------------|--------------------|--------------------|-------------------|----------------|---------------------------|-----------------------|------------------------------------------------------|------------------------------------|-----------------------------------------------------------------|----------------------------------------------------------------------------|
|                     |                    |                    | بنا               | ية السر   اتصل | ئىادات   تغيير كلە        | الصفحة الرئيسية   ارز |                                                      | نات الإجتماعية<br>General Oraanizo | المؤسسة العامة للتأمين<br>ition for Social Insurance            |                                                                            |
|                     |                    |                    |                   |                |                           | 700                   | رقم الإستند<br>الرقم الوطنيفي بالمنشأة<br>رقم الجوان |                                    | الجنسية المحلية المطلية [<br>رقم العربة الوطلية [<br>رقم الحدود | <ul> <li>رقم الإنتراك</li> <li>رقم المتنزك</li> <li>رقم الأقلية</li> </ul> |
| حالة<br>العقد       | تاريخ الإستبعاد    | حالة مدة الإشتراك  | تاريح الإلتحاق    | الجنسية        | الرقم الوظيفي<br>بالمنشأة | رقم الهوية            | الاسم                                                | رقم المشترك                        | رقم الإشتراك                                                    | اسم المنشأة<br>بالعربي                                                     |
| لم يتم<br>الرفع     | 28/02/1995         | غير نشيط           | 01/10/1991        | السعودية       |                           | 10                    | م<br>ال                                              | 0:                                 | 1                                                               | 0                                                                          |
| لم يتم<br>الرفع     | 28/02/1995         | غير نشيط           | 01/10/1992        | السعودية       |                           | 10                    | 1.0                                                  | 1:                                 | 1                                                               | 0                                                                          |
| معلق عند<br>المتشرك |                    | نشيط               | 01/04/2001        | السعودية       | 176                       | 10                    | و،<br>ال                                             | 11                                 | 1                                                               | 0                                                                          |
| لم يتم<br>الرفع     | 30/10/1993         | غیر نشیط           | 01/10/1993        | السعودية       |                           | 10                    | م.<br>ال                                             | 1:                                 | 1                                                               | 0                                                                          |
| لم يتم<br>الرفع     | 01/07/1994         | غیر نشیط           | 01/07/1992        | السعودية       |                           | 10                    | ت<br>ال                                              | 11                                 | 1                                                               | 0                                                                          |
| لم يتم<br>الرفع     | 17/04/1999         | غیر نشیط           | 01/12/1996        | السعودية       |                           |                       | م                                                    | 14                                 | 1                                                               | 0                                                                          |
| لم يتم<br>الرفع     | 30/04/1995         | غیر نشیط           | 01/09/1994        | السودان        |                           |                       | م                                                    | 3:                                 | 1                                                               | 0                                                                          |
| لم يتم<br>الرفع     | 10/03/1999         | غیر نشیط           | 01/07/1998        | السعودية       |                           | 10                    | يا                                                   | 3:                                 | 1                                                               | 0                                                                          |
| لم يتم<br>الرفع     | 30/06/1998         | غير تشيط           | 21/02/1998        | السعودية       |                           | 10                    | ц <sub>и</sub>                                       | 3(                                 | 1                                                               | 0                                                                          |
|                     |                    |                    |                   |                |                           | (5)                   |                                                      |                                    |                                                                 |                                                                            |
|                     | مالية) <b>خروج</b> | وكالة السياسات الع | (موظف             | · •            | متعب                      |                       | GOSI                                                 | ین Online                          | التأمينات أون لا                                                |                                                                            |
|                     |                    | اتصل بنا           | تغيير كلمة السر   | ارشادات        | فحة الرئيسية              | الص                   | تماعية<br>General                                    | بتأمينات الإج<br>Organization f    | المؤسسية العامة لا<br>or Social Insurance                       |                                                                            |
| ند                  | حالة العق          | تاريخ نهاية العقد  |                   | بداية العقد    | تاريخ                     | رقم العقد             |                                                      |                                    |                                                                 |                                                                            |
| ļ                   | مقبول آلي          | 01/07/2019         |                   | 01/07/20       | 18                        | 20                    | ۲                                                    |                                    |                                                                 |                                                                            |
|                     |                    |                    | د [إغلاق]         | , معلومات عق   | عرض                       |                       |                                                      |                                    |                                                                 |                                                                            |

(6)

| $\bigcirc$                                                                                       |
|--------------------------------------------------------------------------------------------------|
| لموسسة العاصة للتأمينات الاجتماعية<br>General Organization for Social Insurance<br>حَقَّ لَكُمَّ |

|                      | التأمينات أون لاين Online                                          | GOSI                  | متعب                             |
|----------------------|--------------------------------------------------------------------|-----------------------|----------------------------------|
|                      | المؤسسة العامة للتأمينات الإج<br>Organization for Social Insurance | نماعية<br>Genera      | الصفحة الرئيسية   ارشادات   تغيي |
| ناصيل العقد          |                                                                    |                       |                                  |
| قم الإشتراك          | 1                                                                  | رقم المشترك           | 1                                |
| لبيانات الشخصية للم  | شترك                                                               |                       |                                  |
| لإسم بالعربي         | خالد                                                               | الإسم بالإنجليزي      |                                  |
| قم الهوية/الإقامة    | 20                                                                 | الحالة الإجتماعية     | اعزب                             |
| لجنسية               | الاردن                                                             | تاريخ الميلاد         | 05/03/1950                       |
| لمؤهل العلمي         |                                                                    | التخصص                |                                  |
| يانات الوظيفة و الأج | نر                                                                 |                       |                                  |
| لمهنة                | کاتب                                                               | الرقم الوظيغي بالمنشأ | 9                                |
| اريخ الإلتحاق        | 01/04/2001                                                         | نوع العمل             |                                  |
| فاصيل الأجر          |                                                                    |                       |                                  |
| لأجر الأساسي         | 5725.0                                                             | بدل السكن الشهري      | 1431.0                           |
| لعمولات الشهرية      | 0.0                                                                | بدلات أخرى            | 653.0                            |
| فاصيل العقد          |                                                                    |                       |                                  |
| وع العقد             | שונ מכנג                                                           | حالة العقد            | مقبول آليا                       |
| اريخ بداية العقد     | 01/07/2018                                                         | تاريخ نهاية العقد     | 01/07/2019                       |
| اريخ الاعتماد        |                                                                    | المعتمد               |                                  |
| ليب الرفض            |                                                                    | تغاصيل الرفض          |                                  |
|                      |                                                                    |                       |                                  |

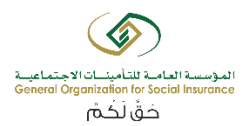

### <u>إعادة رفع عقد بعد رفضه</u>

### وصف الإجراء :

بإمكان المنشأة رفع عقود جديدة للتي حالتها منتهي او مرفوض. بعد إنهاء اجراء رفع العقد سيتم إرسال رساله نصية للشترك(الموظف) لقبول أو رفض العقد.

خطوات تنفيذ العملية:

- اختيار نوع العقد للموظف السعودي (محدود –غير محدود). لغير السعودي
   فقط محدد. (مرفق صورة رقم4)
  - اختيار نوع الأجر (شهري أسبوعي). (مرفق صورة رقم4)
- اختيار بداية تاريخ العقد ويجب أن يكون موافق لتاريخ اليوم الحالي أو ما قبل
   ولا يمكن اختيار بداية تاريخ أكثر من اليوم الحالي. (مرفق صورة رقم4)
  - اختيار تاريخ نهاية العقد ويمكن تجاهل هذا الخيار في حالة العقد الغير
     محدود. (مرفق صورة رقم4)
  - الضغط على خيار رفع (إرفاق صورة العقد). يجب أن يكون الملف موافق
     لصيغة ال PDF أو JPEG . (مرفق صورة رقم4)

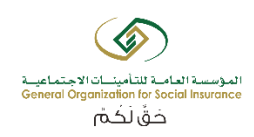

- اختيار لغة الرسالة النصية (عربي انجليزي) وسوف ترسل للموظف المراد محتوية على رابط للعقد. (مرفق صورة رقم4)
   الضغط على الإقرار. (مرفق صورة رقم4)
   الضغط على خيار (إرسال). (مرفق صورة رقم4)
   الضغط على خيار (إرسال). (مرفق صورة رقم4)
   تم إرسال الرسالة للموظف للإطلاع على العقد والموافقة أو الرفض عليه.
- 8- تتغير حالة العقد لدى الموظف إلى (معلق عند المشترك) ويمكن لمشرف المنشأة الإطلاع على العقد المعلق لدى الموظف.
- 9- في حالة عدم قبول أو رفض العقد من قبل المشترك (الموظف) لمدة تتجاوز 7 أيام فإن
   العقد يتم توثيقه آليا من قبل النظام.

### (1)

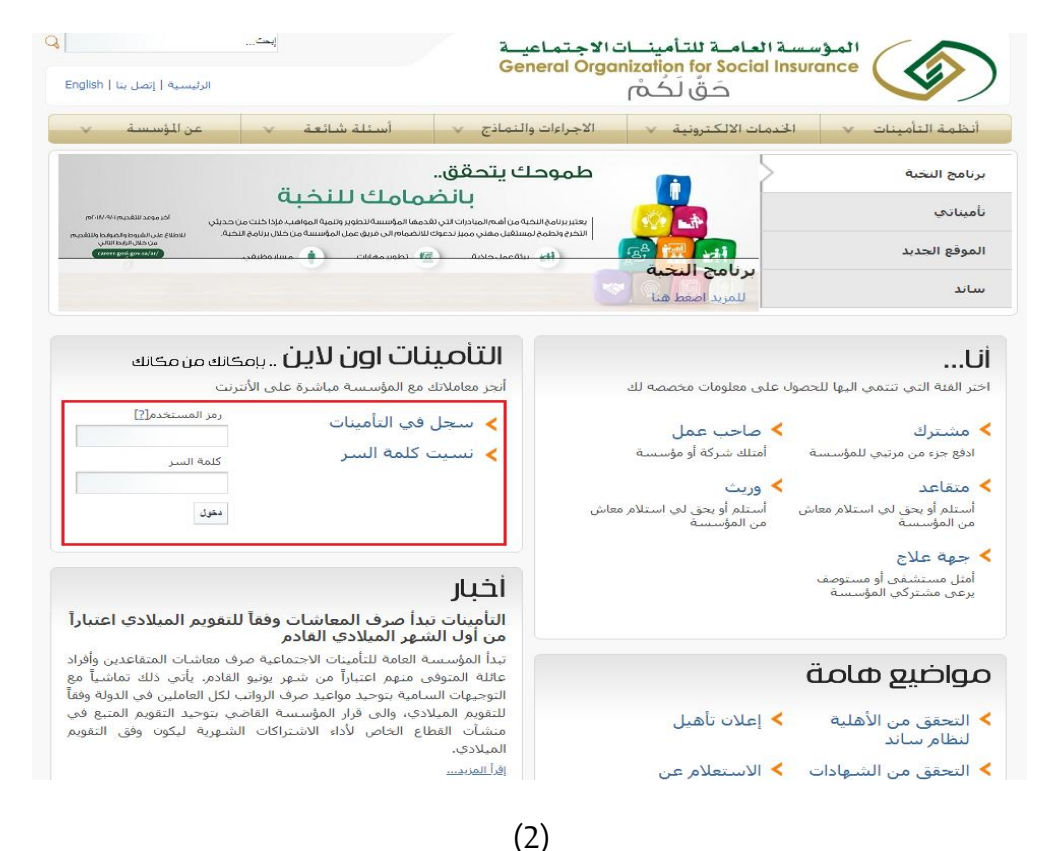

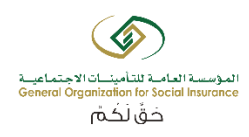

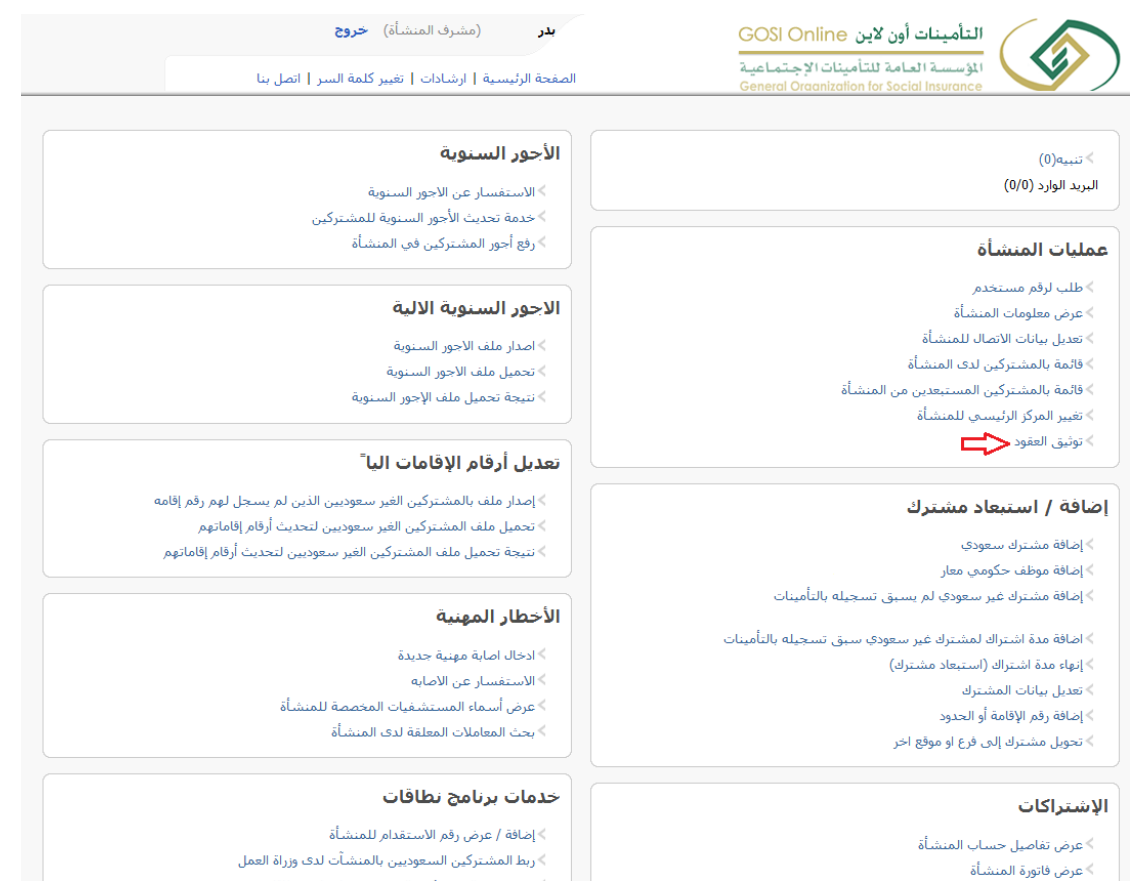

- > عرض عدد المشتركين المحتسبين لبرنامج نطاقات
- <u>> عرض المشتركين المحتسبين والغير محتسبين في يرنامج نطاقات</u>

### (3)

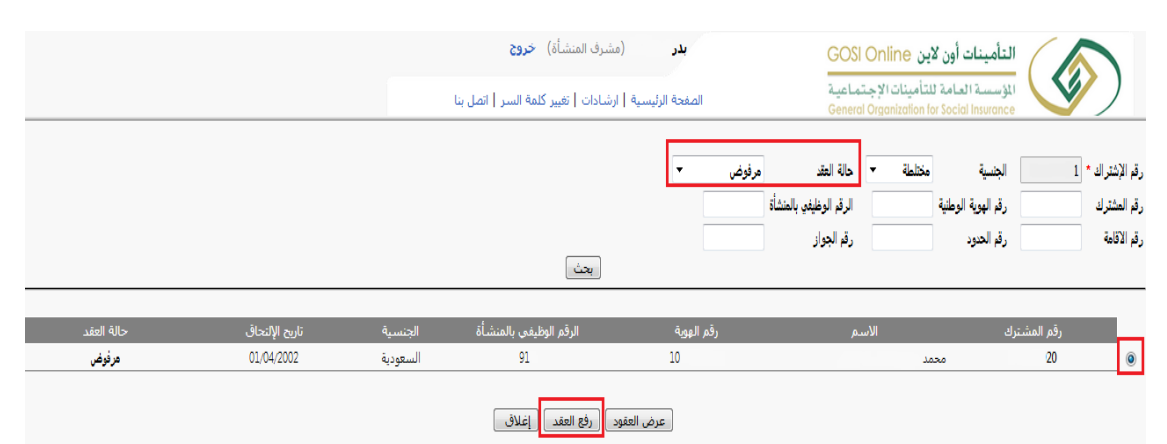

> البحث عن إيصالات المنشأة

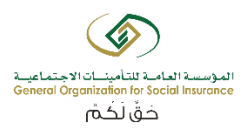

(4)

|                                                       | 25                                                               | (مشرف المنشأة) خرر                                    | بدر (                                                                                                   | التأمينات أون لاين Online                                                       |                          |
|-------------------------------------------------------|------------------------------------------------------------------|-------------------------------------------------------|----------------------------------------------------------------------------------------------------|---------------------------------------------------------------------------------|--------------------------|
|                                                       | السر   اتصل بنا                                                  | ارشادات   تغيير كلمة                                  | ة<br>الصفحة الرئيسية                                                                                    | المؤسسية العامة للتأمينات الإجتماعي<br>eneral Oraanization for Social Insurance |                          |
|                                                       |                                                                  |                                                       |                                                                                                    |                                                                                 | تفاصيل العقد             |
|                                                       | 20                                                               | رقم المشترك                                           |                                                                                                    | 1                                                                               | رقم الإشتراك             |
|                                                       |                                                                  |                                                       |                                                                                                    | ك                                                                               | البيانات الشخصية للمشترا |
|                                                       |                                                                  | الإسم بالإنجليزي                                      |                                                                                                    | محمد                                                                            | الإسم بالعربي            |
|                                                       | اعزب                                                             | الحالة الإجتماعية                                     |                                                                                                    | 10                                                                              | رقم الهوية/الإقامة       |
|                                                       | 26/04/1387                                                       | تاريخ الميلاد                                         |                                                                                                    | السعودية                                                                        | الجنسية                  |
|                                                       |                                                                  | التخصص                                                |                                                                                                    |                                                                                 | المؤهل العلمي            |
|                                                       |                                                                  |                                                       |                                                                                                    |                                                                                 | بيانات الوظيفة و الأجر   |
|                                                       | 914                                                              | الرقم الوظيفي بالمنشأة                                |                                                                                                    | کاتب                                                                            | المهنة                   |
|                                                       |                                                                  | نوع العمل                                             |                                                                                                    | 01/04/2002                                                                      | تاريخ الإلتحاق           |
|                                                       |                                                                  |                                                       |                                                                                                    |                                                                                 | تفاصيل الأجر             |
|                                                       | 1400.0                                                           | بدل السكن الشهري                                      |                                                                                                    | 5600.0                                                                          | الأجر الأساسي            |
|                                                       | 1480.0                                                           | بدلات أخرى                                            |                                                                                                    | 0.0                                                                             | العمولات الشهرية         |
|                                                       |                                                                  |                                                       |                                                                                                    |                                                                                 | تفاصيل العقد             |
|                                                       | mm / dd / yyyy                                                   | تاريخ بداية العقد *                                   |                                                                                                    | عقد محدد 🔻                                                                      | نوع العقد*               |
|                                                       | mm / dd / yyyy                                                   | تاريخ نهاية العقد *                                   |                                                                                                    | أجر شهري 👻                                                                      | نوع الأجر*               |
|                                                       |                                                                  | ( 6                                                   | ح بها ( pdf ) (يجب ان لايزيد حجم الملف عن 5 ميجا                                                        | إرفاق صورة العقد أنواع الملفات المسمو                                           | صورة العقد *             |
|                                                       |                                                                  |                                                       |                                                                                                    | عربي 🔻                                                                          | لغة الرسالة النصية*      |
| قد الصحيح الذي تم الاتفاق عليه بين صاحب العمل والموظف | ي. وكذلك أقر بأن العقد المرفق هو الع<br>خلال ممخالفة هذا الاقرار | وزارة العمل يعتبر بند لاغ<br>صاحب المنشأة فم حاليا لا | مطابقة لأنظمة وزارة العمل، وأي بند مخالف لأنظمة و<br>يقع من كلا الطرفين، وأتحمل كامل المسفولية بصفتم. د | بأن البيانات الواردة في العقد المرفق صحيحة و<br>مم                              | 🔲 أنا صاحب العمل أقر     |
|                                                       | ,,,,,,,,,,,,,,,,,,,,,,,,,,,,,,,,,,,,,,                           | عقد جديد إغلاق                                        | دی من ۲۰ سترین واستان در میروی رستاند.<br>ارسال ( تحمیل نموذج .                                         |                                                                                 |                          |